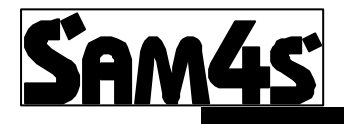

# 380 / 420 /52xx M Series

# FEATURE SET-UP MANUAL

| CLERK INTERRUPT                 |
|---------------------------------|
| CLERK INTERRUPT BY PUSH BUTTON5 |
| CLERK INTERRUPT BY SECRET CODE6 |
| GUEST CHECK MANAGEMENT8         |
| REMOTE GUEST PRINTING9          |
| REMOTE GUEST CHECK PRINTING10   |
| REMOTE ORDER PRINTING12         |
| BITMAP PRINTING16               |
| PC CONNECTION SETUP18           |
| SCANNER SETUP                   |
| POLE DISPLAY SETUP24            |
| PROGRAM CODES                   |
| REPORTING CODES                 |

- The ability to interrupt a sale in progress and commence another sale for a different employee is referred to as clerk interrupt
- The M series will operate either guest management or clerk interrupt but not the two features simultaneously. However the clerk interrupt feature can be used in conjunction with all other machine features such as kitchen printing, scanning etc.
- The clerk interrupt feature can be used via the ten clerk buttons, or via the Clerk # sign on button for up to 99 clerks.
- It is possible to issue a copy receipt for each clerk in the register, by pressing the clerk key followed by cash for a re-print receipt

### Memory allocation print out

It is necessary to ensure the register has within the memory allocation, sufficient check lines within field 5 and checks available within field 4 also that soft check is selected as each clerk is represented by a check number in order to provided clerk interrupt. It should be noted that the guest check and clerk interrupt cannot be used together.

### S-MODE

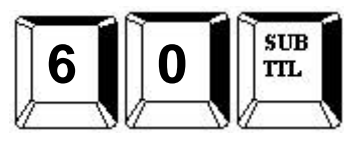

### **Enable Clerk Interrupt**

P-MODE

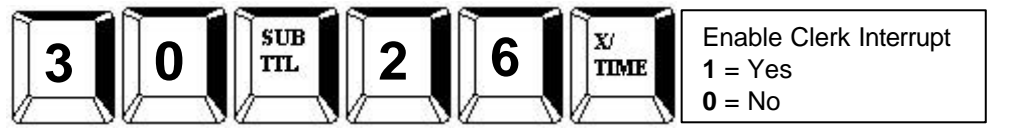

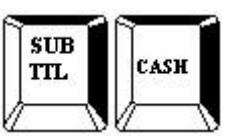

CASH

Sign On by Push Button or Sequential Clerk No.

P-MODE

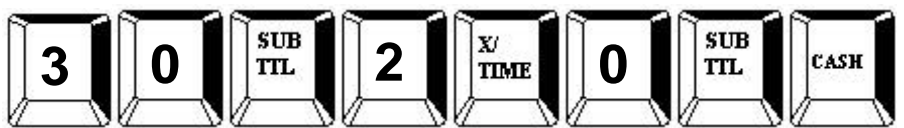

Allocating Clerk Push Button function keys

S-MODE

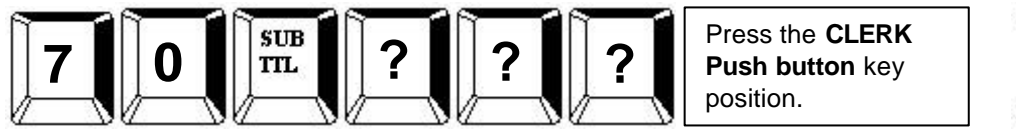

 52xx
 Clerk 1 - 217
 to 226 - Clerk 10

 380
 Clerk 1 - 111
 to 120 - Clerk 10

 420
 Clerk 1 - 149
 to 158 - Clerk 10

Preventing automatic receipt on finalisation

P-MODE

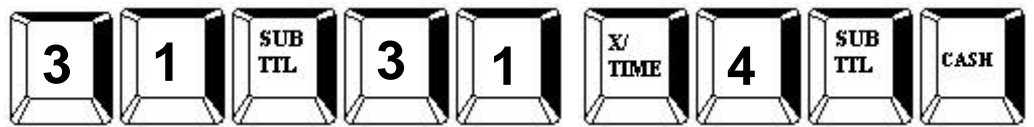

Auto Sign Off (Clerk Pop-Up)

P-MODE

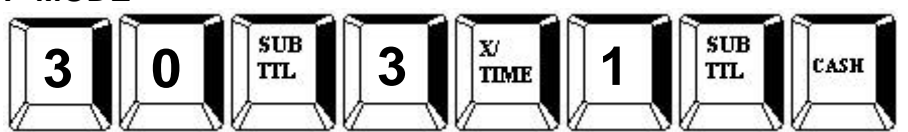

### **Enable Clerk Interrupt**

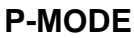

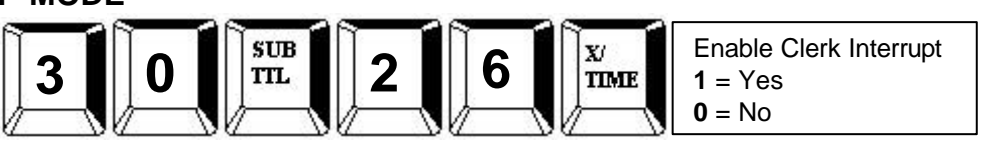

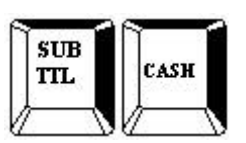

Sign On by Clerk key with secret codes

P-MODE

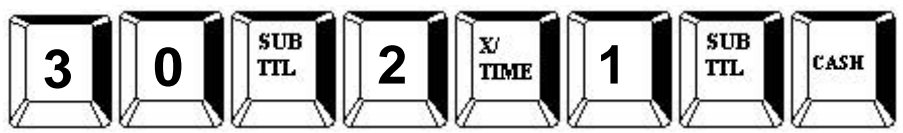

## Allocating a CLERK# function key

S-MODE

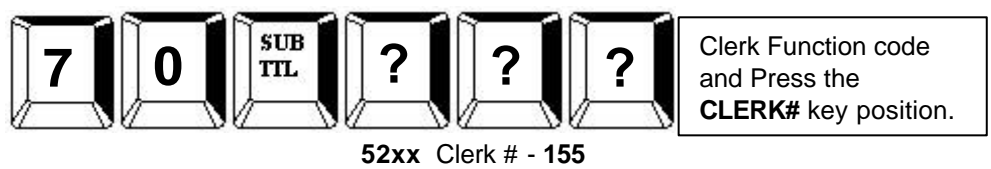

Clerk # - 50

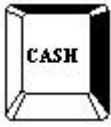

420 Clerk # - 86 Allocating Clerk Secret Codes

380

P-MODE

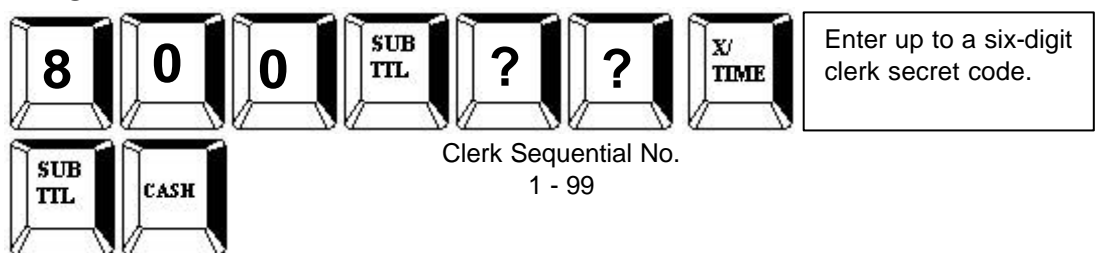

Auto Sign Off (Clerk Pop-Up)

P-MODE

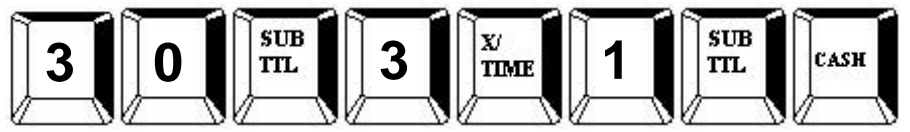

Preventing automatic receipt on finalisation

P-MODE

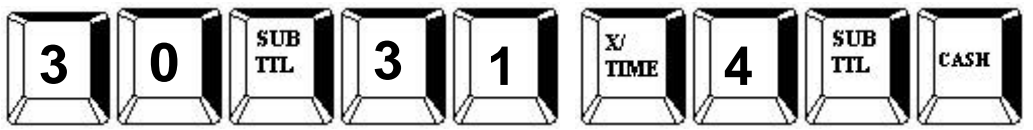

- The M series allows for either clerk interrupt or guest check management providing full functionality for table tracking
- The register can run up to 100 lines per check for a maximum of 500 checks ram permitting.
- The bill can be produced using the ECR receipt printer with either an inbuilt graphics logo or user definable graphics logo and text. Alternatively the bill can be printed on an external printer with a 6-line receipt header and footer.
- It is possible to control the kitchen order printing during table management with print control of such items as check #, guest number, table # etc.
- The register also has the ability to carry out no detailed account management, for nonhospitality environments.

### Memory allocation print out

It is necessary to ensure the register has within the memory allocation, sufficient check lines within field 5 and checks available within field 4 also that soft check is selected if detailed billing is to be provided. The memory allocation cannot be re-allocated on a working system, instructions for allocating memory can be found in the programming manual.

#### S-MODE

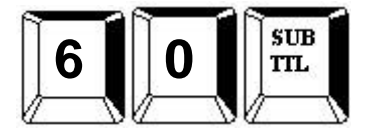

### **Enable Guest Check Management**

NOTE: When Check Management is enabled, clerk interrupt will not be functional

#### P-MODE

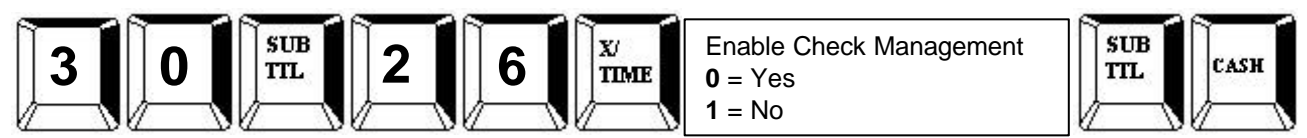

### Allocating Guest Check Management Functions

#### S-MODE

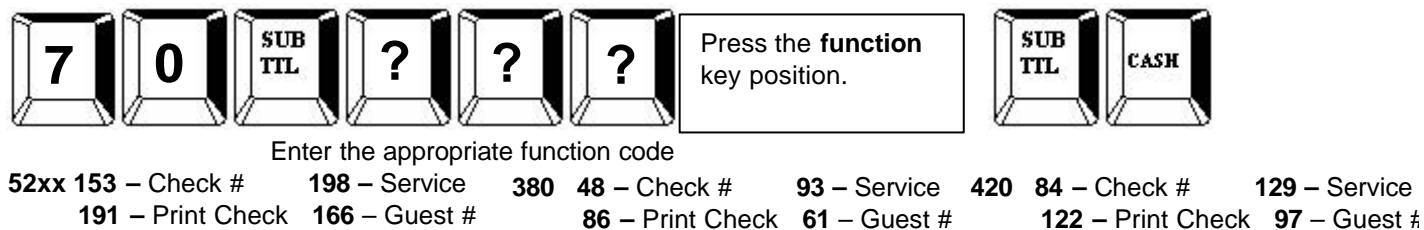

### **Allocating Guest Check Receipt Printing**

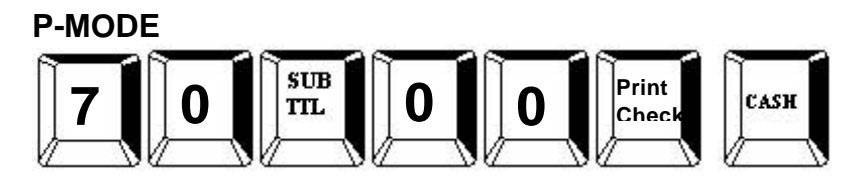

Please refer to the guest check printing for external print set-up.

• The bill can be produced using the ECR receipt printer with either an inbuilt graphics logo or user definable graphics logo and text. Alternatively the bill can be printed on an external printer with a 6-line receipt header and footer.

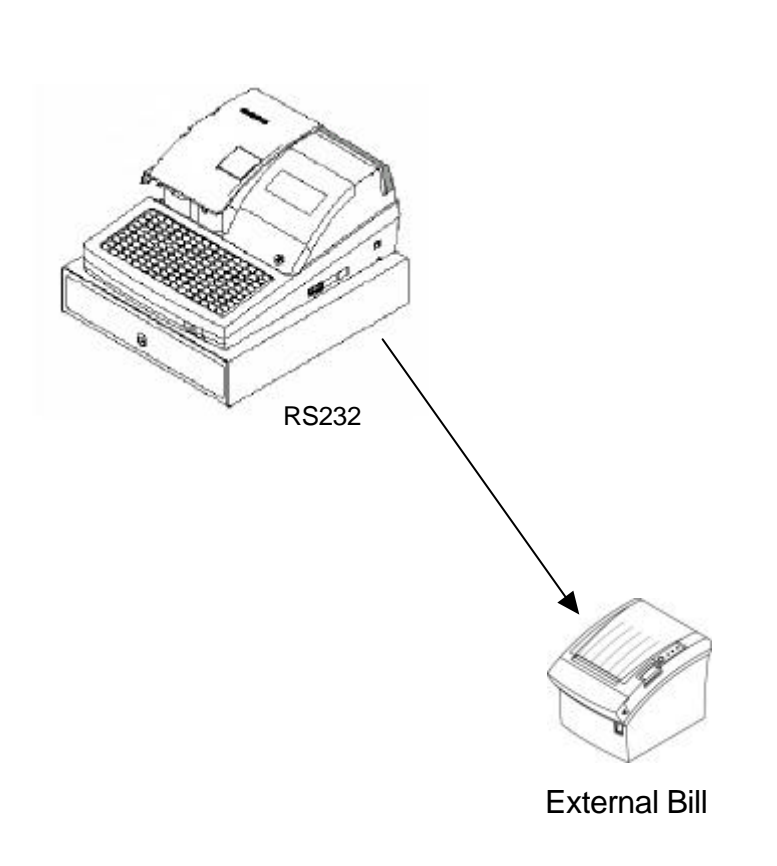

#### **Default Printer Settings**

Baud Rate 9600 Data Bits 8 Stop Bits 1 Parity None

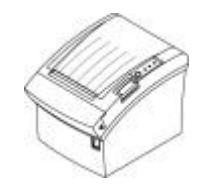

External Bill

| M Series TO PRINTER Cable |             |  |  |  |  |
|---------------------------|-------------|--|--|--|--|
| ECR 9M                    | 25M PRINTER |  |  |  |  |
| 2                         | 2           |  |  |  |  |
| 6                         | 20          |  |  |  |  |
| 8 <u> </u>                | 6           |  |  |  |  |
| 5 ———                     | 7           |  |  |  |  |
|                           |             |  |  |  |  |

### **Parity Port Setting**

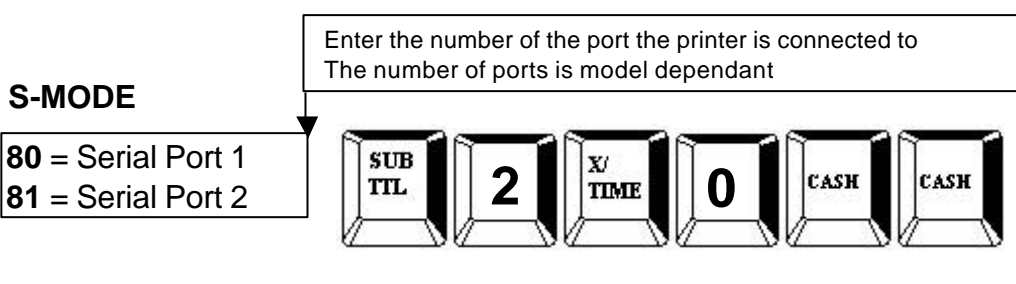

### **Data Bits Port Setting**

### S-MODE

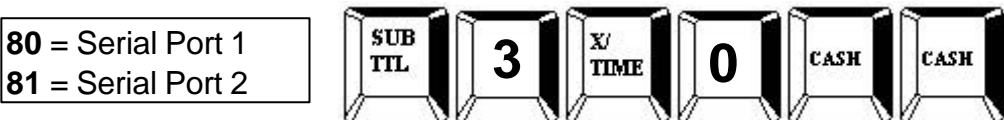

### **Stop Bits Port Setting**

### S-MODE

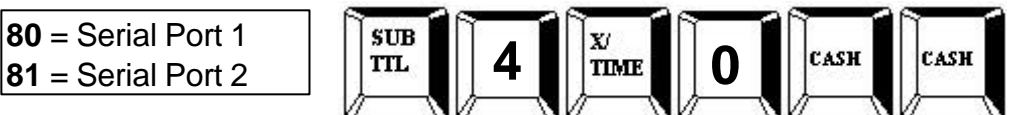

### **Device Function Port Settings**

### S-MODE

80 = Serial Port 1 81 = Serial Port 2

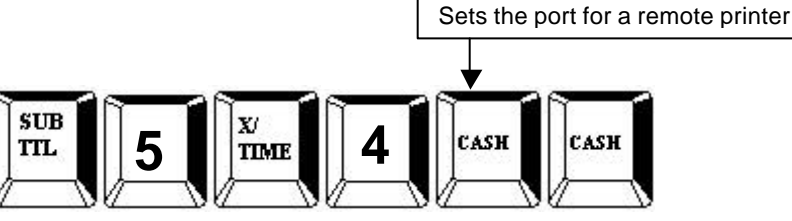

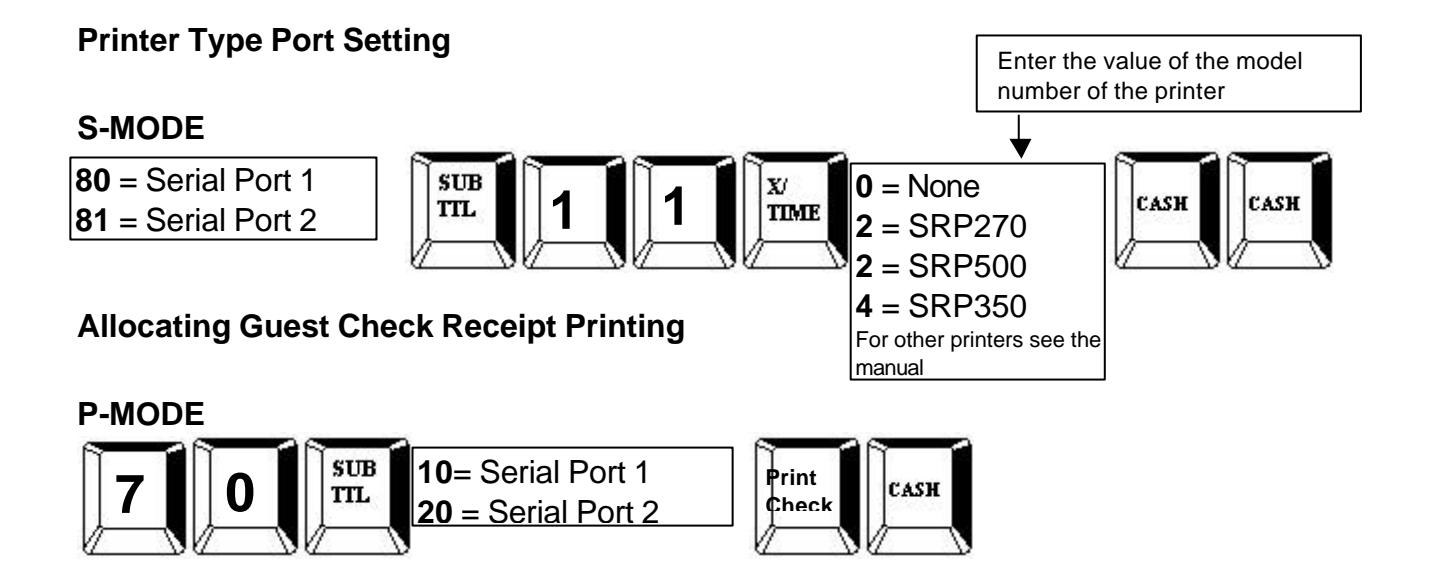

# **REMOTE ORDER PRINTING**

- It is possible to utilise both serial ports for kitchen printing direct from one machine, alternatively the kitchen ticket can be issued from the register's receipt printer.
- The groups are allocated with the printer port number, making it possible to designate different printers for different groups. The register also allows for priority sorting by group ensuring that starters can be printed before main course etc.
- The register allows for a large degree of print control. It is possible to print the retail price of the items, along with the total for the group; table, guest number etc.

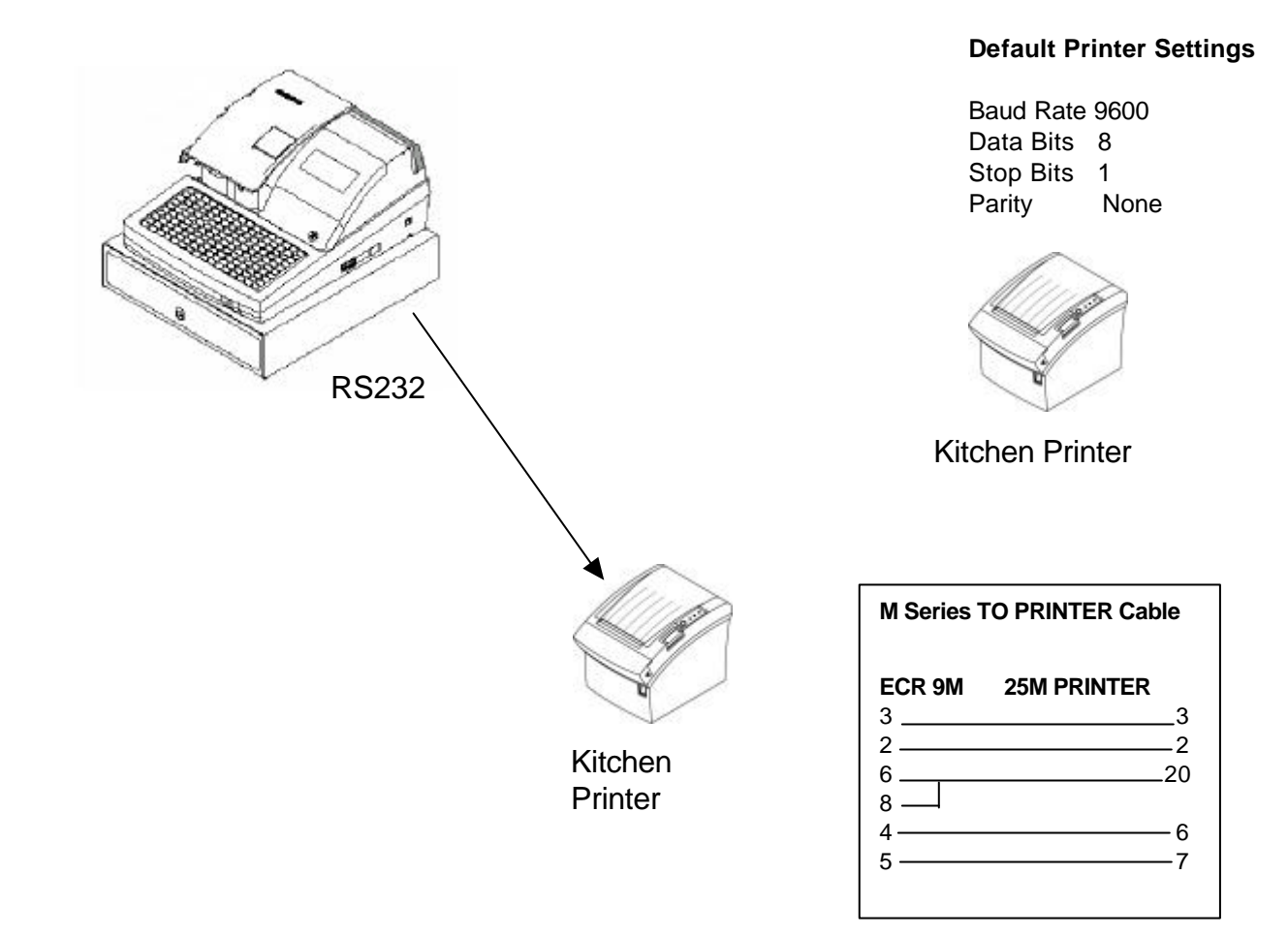

### Setting a Group to Print to a Remote Printer

#### **P-MODE**

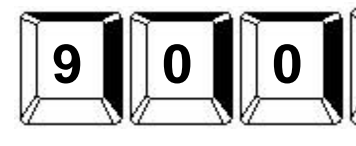

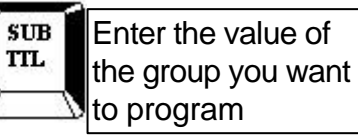

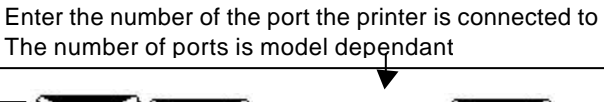

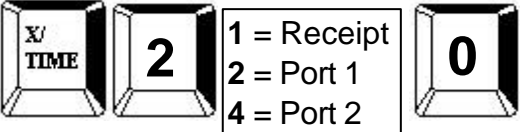

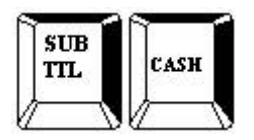

### Linking a PLU to a Group

P-MODE

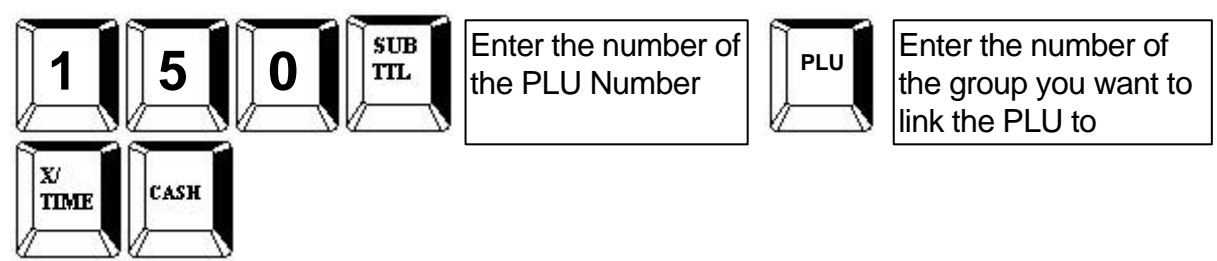

# **REMOTE ORDER PRINTING**

### Parity Port Setting

Enter the number of the port the printer is connected to The number of ports is model dependant

S-MODE

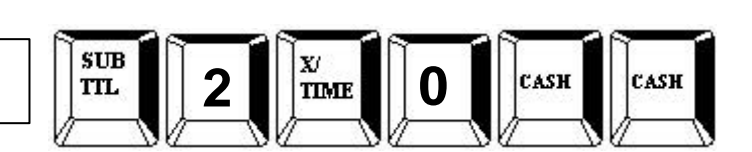

### **Data Bits Port Setting**

### S-MODE

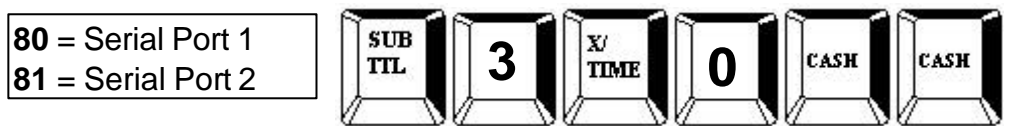

## **Stop Bits Port Setting**

### S-MODE

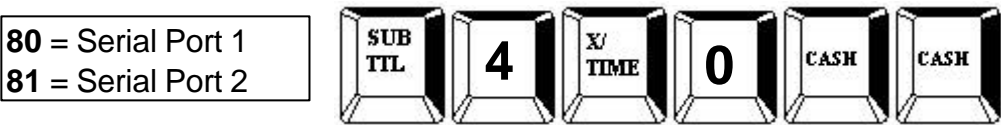

### **Device Function Port Settings**

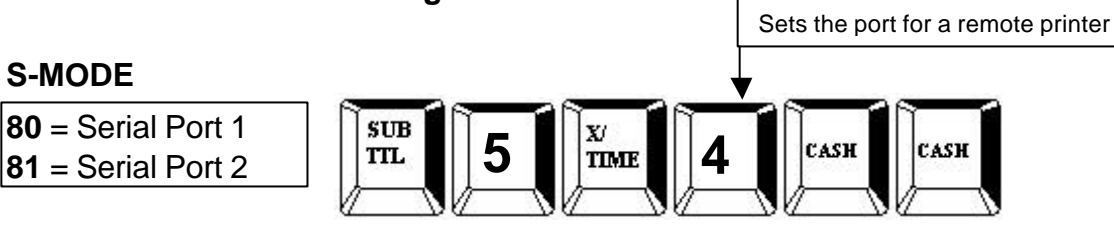

#### 

# **BITMAP PRINTING**

- The bill can be produced using the ECR receipt printer with either an inbuilt graphics logo or user definable graphics logo and 6 lines header and footer logo text.
- The register will allow two graphic images, which can be either inbuilt or alternatively custom designed and downloaded from the PC utility.

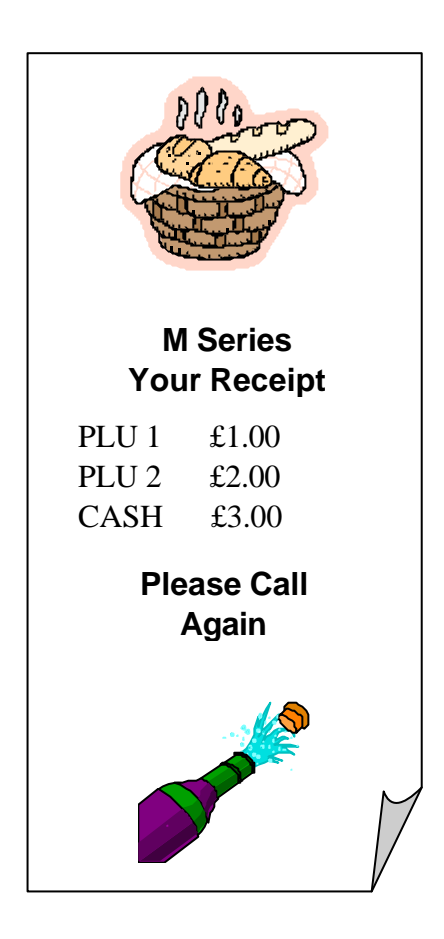

Setting the Graphical logos to print on the receipt

### P-MODE

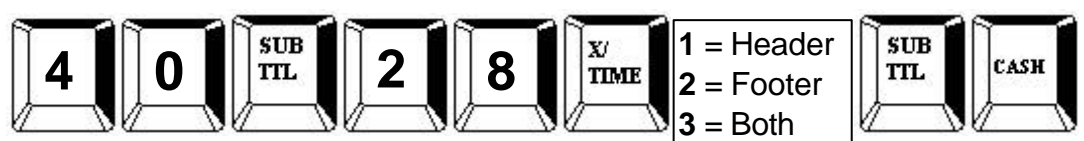

### Setting the Graphical logos to print on the guest check

P-MODE

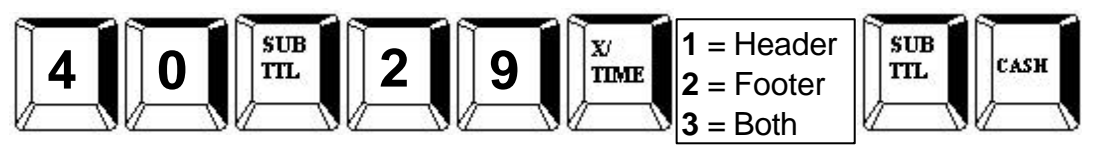

Setting the M series to use the customized Graphical logo

### P-MODE

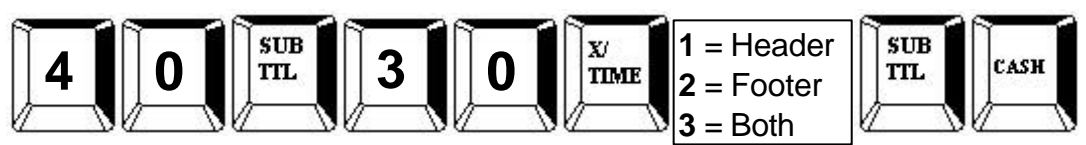

# **PC CONNECTION SET-UP**

- The M PC Utility provides the option to upload and download program files.
- The graphics logo can be designed on a PC and transmitted using the utility to the register.
- It is also possible to upload X1, Z1, and X2, Z2 reports to the PC.
- The register will automatically go into PC download mode providing a clerk is signed on to the register.

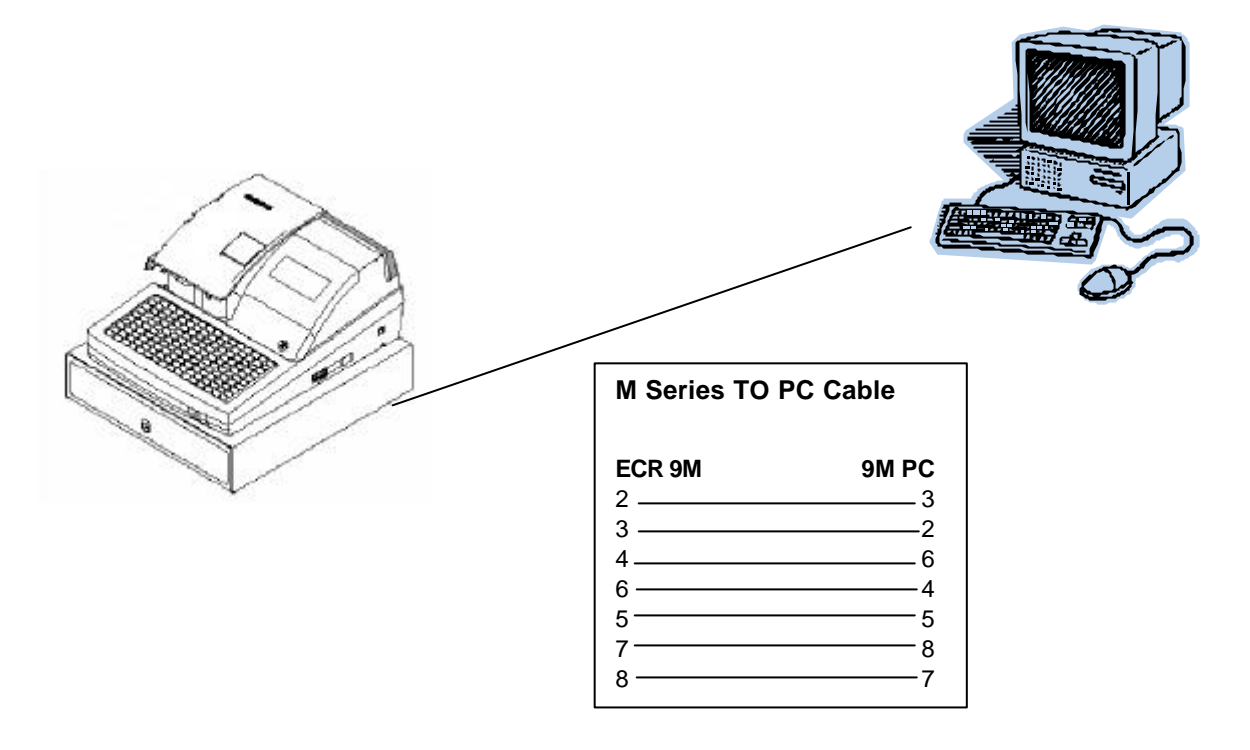

### **Baud Rate Setting**

S-MODE

**80** = Serial Port 1 **81** = Serial Port 2

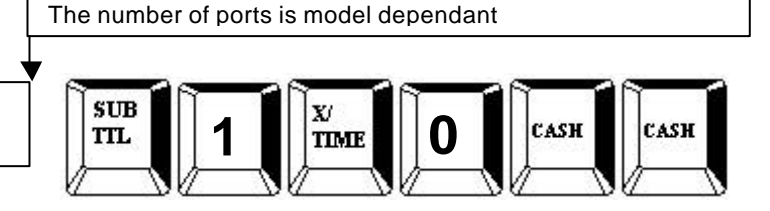

Enter the number of the port the printer is connected to

### Parity Port Setting

### S-MODE

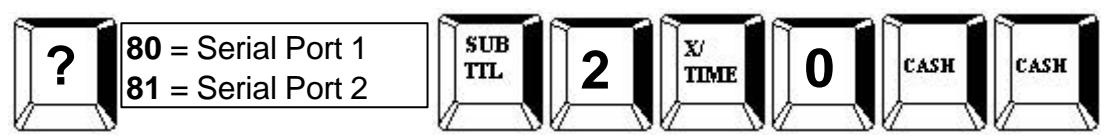

### **Data Bits Port Setting**

### S-MODE

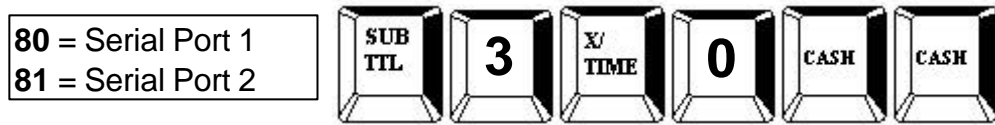

## **Stop Bits Port Setting**

### S-MODE

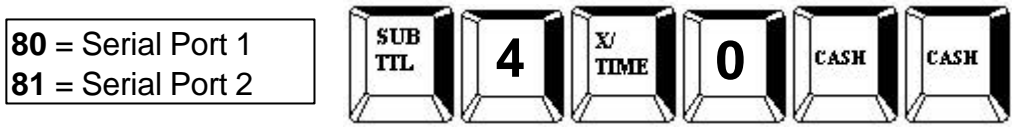

### **Device Function Port Settings**

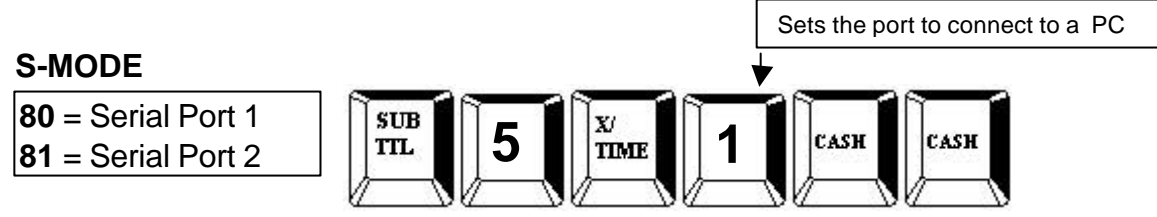

# **SCANNER SET-UP**

- The M series allows for full stand alone scanning functionality
- Features such as price change, price inquire and not found are available within the function list.
- The register also provides mix and match discount for up to 99 discount tables.

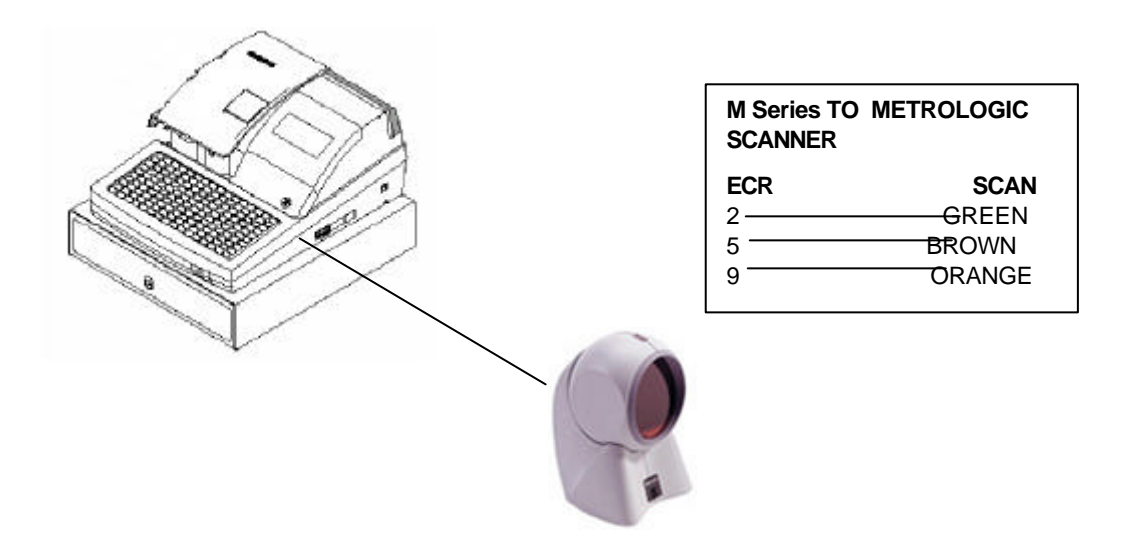

### **Baud Rate Port Setting**

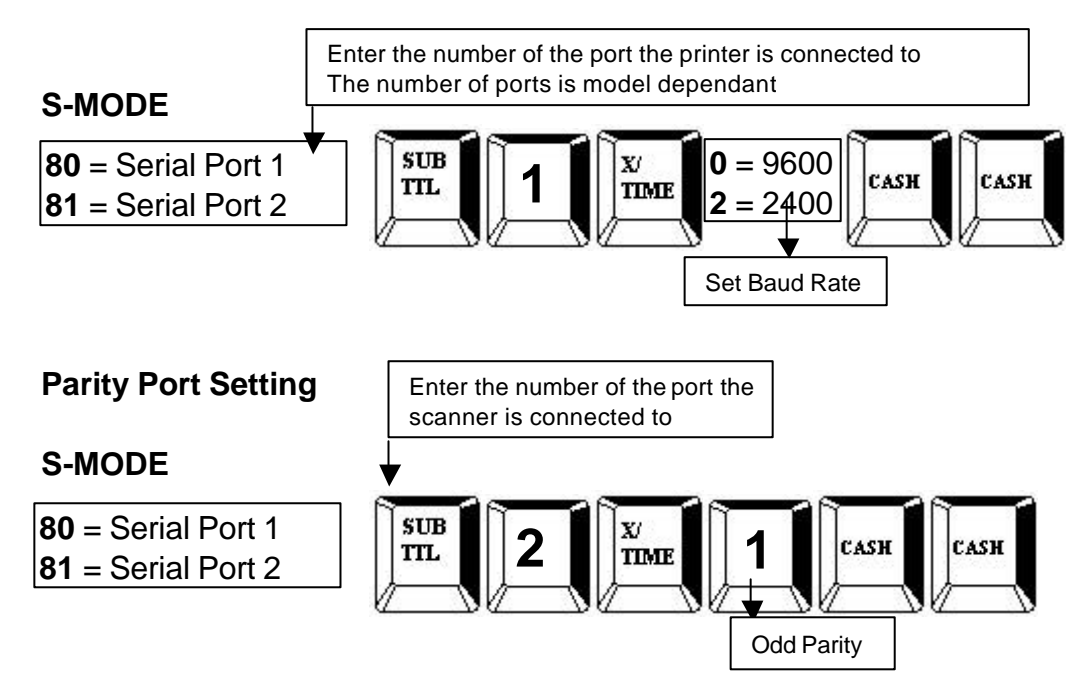

### **Data Bits Port Setting**

### S-MODE

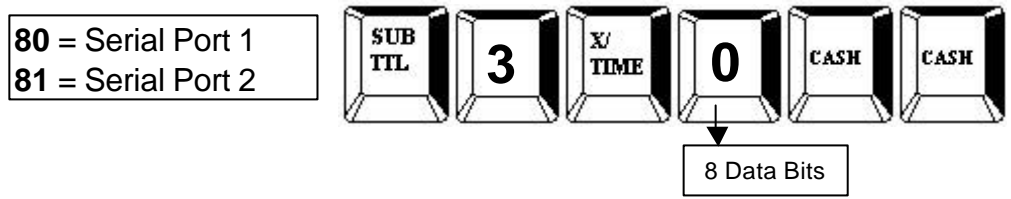

### **Stop Bits Port Setting**

#### S-MODE

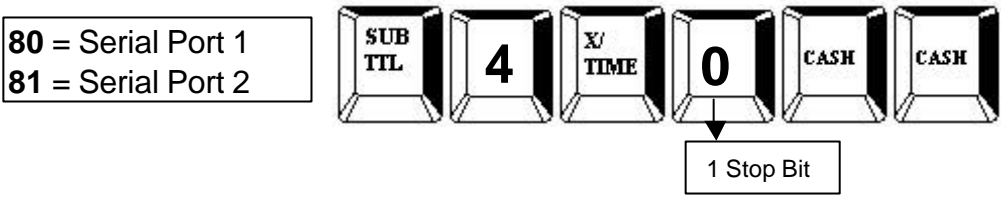

### **Device Function Port Settings**

#### S-MODE

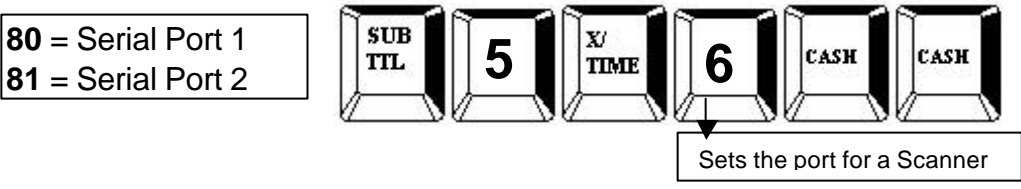

### METROLOGIC MS9520/40 (NEW VOYAGER) CONFIGURATION TO M

Scan the following barcodes in sequence to setup the scanner. If an error occurs, turn the scanner off then on and start again.

| 1                  |                            |  |
|--------------------|----------------------------|--|
| ENTER PROGRAM MODE | <sup>3</sup> 9 9 9 9 9 9 9 |  |
| 2                  |                            |  |
| RECALL DEFAULTS    | <sup>3</sup> 9 9 9 9 8     |  |
| 3                  |                            |  |
| ENABLE RS-232      | <sup>3</sup> 4 1 5 5 5 4   |  |
| 4                  |                            |  |
| 2400 BAUD RATE     | <sup>3</sup> 4 1 5 8 3 0   |  |
| 5                  |                            |  |
| ODD PARITY         | ³ 3 1 6 0 0 5              |  |
| 6                  |                            |  |
| 8 DATA BITS        | <sup>3</sup> 1 1 6 0 1 3   |  |
| 7                  |                            |  |
| LF OFF             | <sup>3</sup> 1 1 6 6 0 2   |  |
| 8                  |                            |  |
| UPC/EAN PREFIX ON  | <sup>™</sup> 1 1 6 6 1 5   |  |
| 9                  |                            |  |
| EXIT PROGRAM MODE  | <sup>3</sup> 9 9 9 9 9 9 9 |  |

### METROLOGIC MS7120 (ORBIT) CONFIGURATION FOR M

Scan the following barcodes in sequence to setup the scanner. If an error occurs, turn the scanner off and on and start again

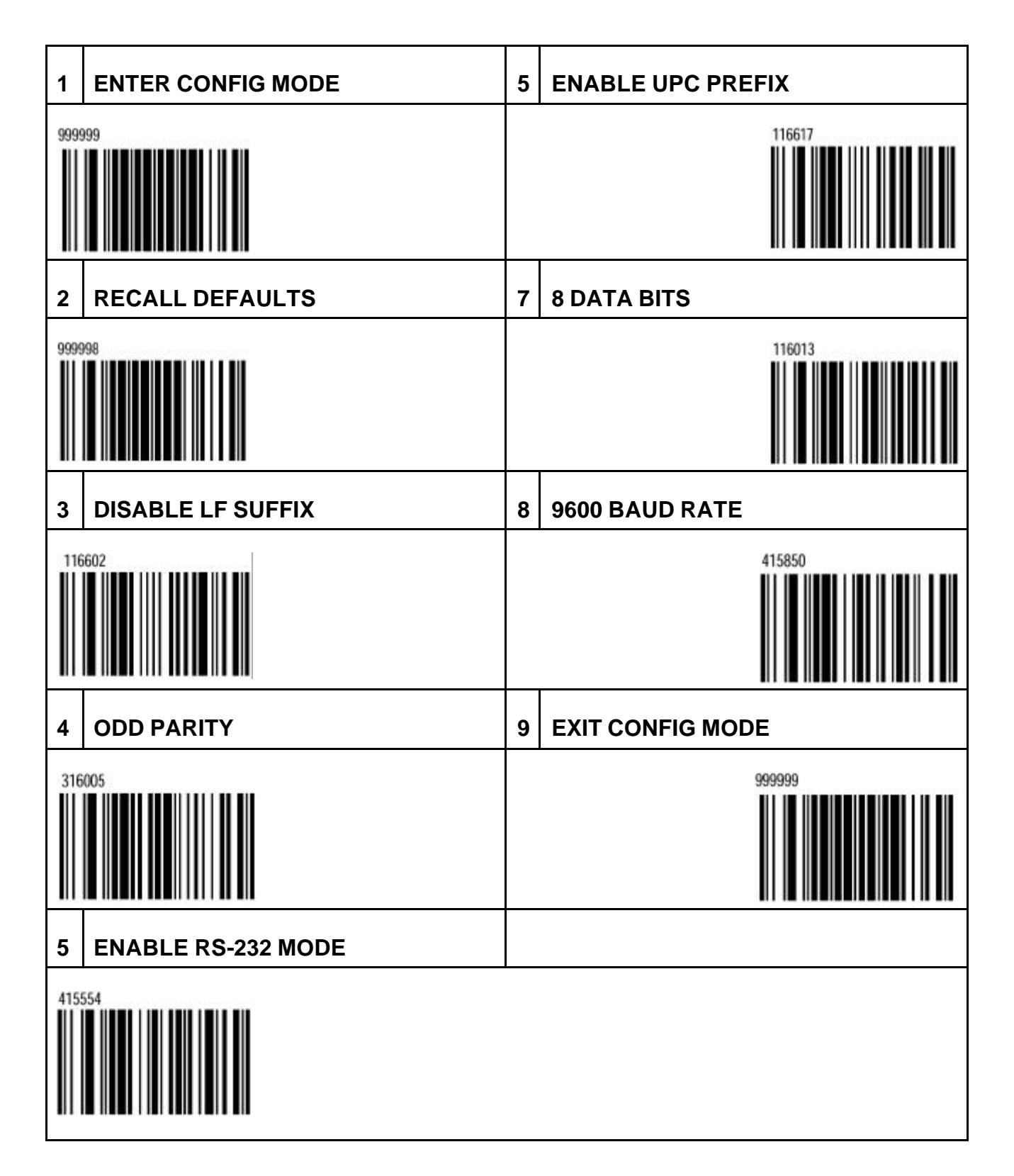

# POLE DISPLAY SETUP

- The M range all have a built in customer display, but if you require an additional display, a pole display can be connected via one of the two serial ports. This will require external power.
- The M series also supports multi-line display, which means it will show you detailed information about the PLU and sale totals

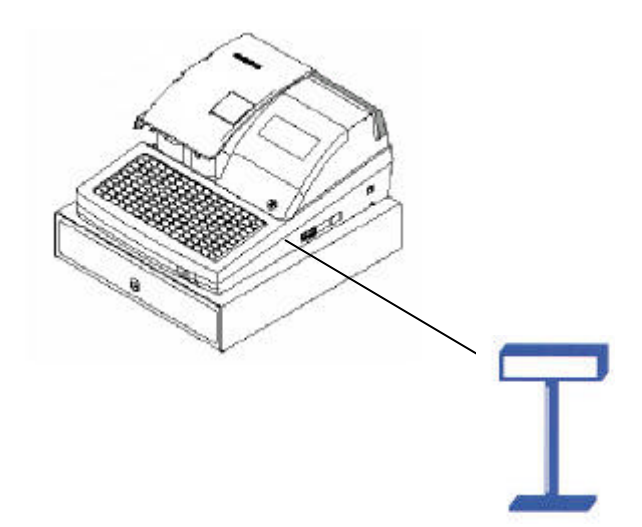

| M Series TO SAMSUNG<br>POLE DISPLAY |       |  |  |
|-------------------------------------|-------|--|--|
| ECR                                 | POLE  |  |  |
| 3                                   | RED   |  |  |
| 5                                   | BLUE  |  |  |
| 9                                   | WHITE |  |  |
| 4                                   |       |  |  |
| 8 —                                 |       |  |  |
|                                     |       |  |  |
|                                     |       |  |  |

### Baud Rate Port Setting

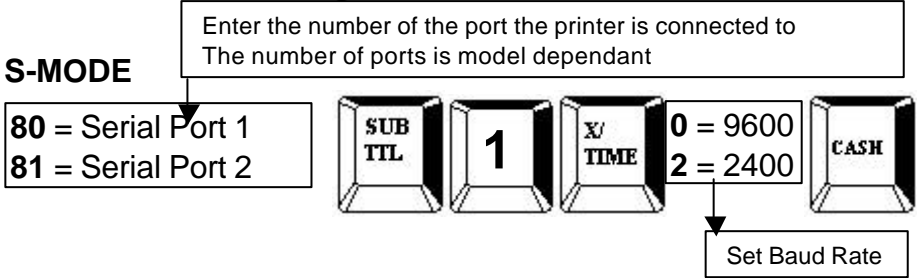

### **Parity Port Setting**

### S-MODE

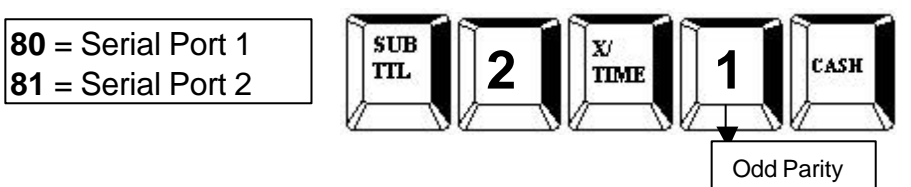

### **Stop Bits Port Setting**

### S-MODE

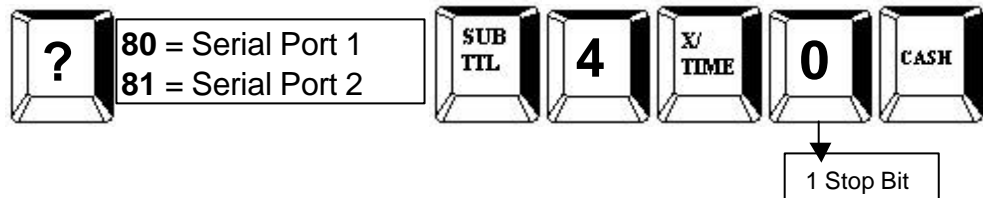

### **Device Function Port Settings**

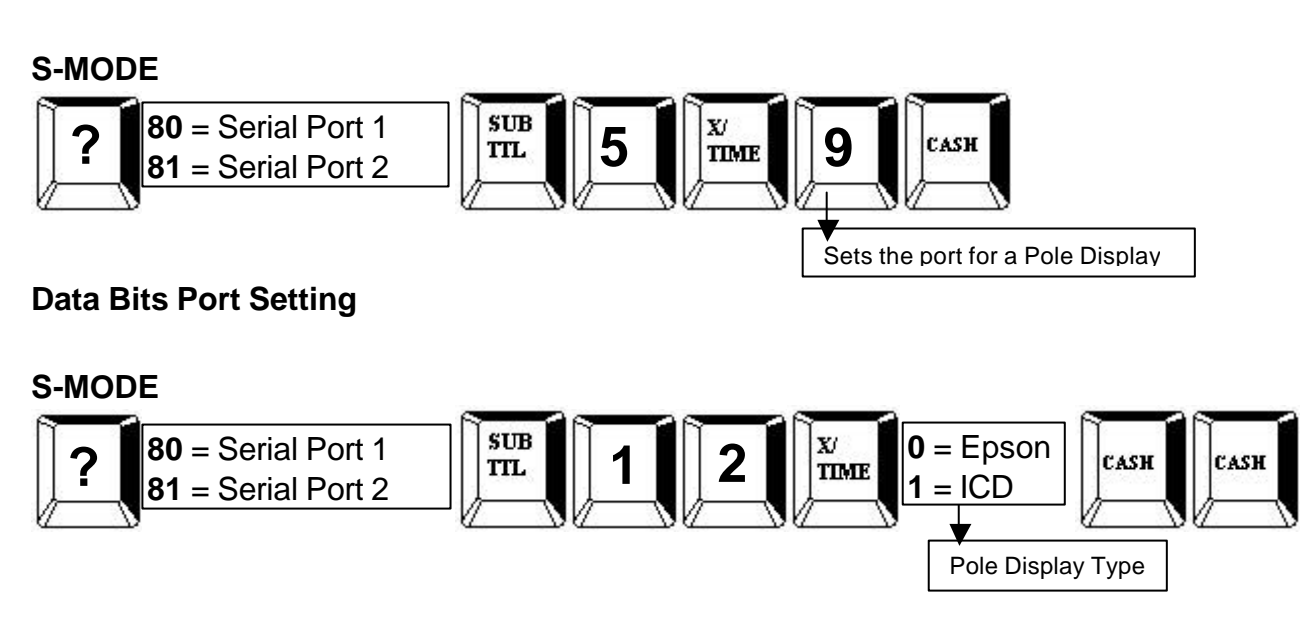

# **PROGRAM CODES**

# Diagnostics

| CODE   | DESCRIPTION                            | MODE |
|--------|----------------------------------------|------|
| 10 SUB | 1 x printer and drawer test            | S    |
| 11 SUB | Display and buzzer test                | S    |
| 12 SUB | Keyboard test (turn mode lock to exit) | S    |
| 13 SUB | Mode lock test                         | S    |
| 14 SUB | Printer and drawer life test           | S    |
| 15 SUB | Printer life test                      | S    |

### **Reset Codes**

| 20 SUB | Reset all totals | S |
|--------|------------------|---|
| 30 SUB | Grand totals     | S |
| 40 SUB | PLU file         | S |

### **Miscellaneous Codes and Program Scans**

| 15 SUB | Program scans                                 | Р |
|--------|-----------------------------------------------|---|
| 50 SUB | Eprom information                             | S |
| 60 SUB | Memory allocation                             | S |
| 70 SUB | Function key assignment                       | S |
| 80 SUB | Device connection to Port 1                   | S |
| 81 SUB | Device connection to Port 2 (model dependant) | S |
| 90 SUB | Function key HALO                             | Р |

### **ECR Programming**

| 100 SUB  | PLU Status                         | Р |
|----------|------------------------------------|---|
| 150 SUB  | PLU Group assignment               | Р |
| 200 SUB  | PLU Price/HALO                     | Р |
| 250 SUB  | PLU Stock amount                   | Р |
| 280 SUB  | PLU Minimum stock amount           | Р |
| 300 SUB  | PLU Descriptor                     | Р |
| 350 SUB  | PLU Link                           | Р |
| 400 SUB  | PLU Delete                         | Р |
| 450 SUB  | PLU Mix and match                  | Р |
| 600 SUB  | Mix and match trip level           | Р |
| 601 SUB  | Mix and match price                | Р |
| 610 SUB  | Mix and match descriptor           | Р |
| 700 SUB  | Logo descriptor                    | Р |
| 701 SUB  | Financial report message           | Р |
| 710 SUB  | Clerk report message               | Р |
| 711 SUB  | Macro name                         | Р |
| 800 SUB  | Secret code programming            | Р |
| 801 SUB  | Drawer assignment & training clerk | Р |
| 810 SUB  | Descriptor programming             | Р |
| 900 SUB  | Group status                       | Р |
| 910 SUB  | Group descriptors                  | Р |
| 1000 SUB | NLU code number                    | Р |
| 1100 SUB | Cash-in-drawer limit               | Р |
| 1200 SUB | Cheque change limit                | Р |
| 1300 SUB | Date and time programming          | Р |
| 1500 SUB | Macro key sequence                 | Р |
| 1600 SUB | Machine number programming         | Р |
| 1800 SUB | Training mode password             | Р |
| 1900 SUB | Euro rounding program              | Р |
| 2000 SUB | Macro schedule                     | Р |

# **REPORTING CODES**

| Report Type      | Report<br>Number | Report<br>Mode | Control Lock<br>Position | Key Sequence             |
|------------------|------------------|----------------|--------------------------|--------------------------|
|                  |                  | Х              | Х                        | 1 – SBTL                 |
| Financial        | 1                | Z              | Z                        | 1 – SBTL                 |
|                  | 1                | X2             | Х                        | 201 – SBTL               |
|                  |                  | Z2             | Z                        | 201 – SBTL               |
|                  |                  | Х              | Х                        | 2 – SBTL                 |
| Time             | 0                | Z              | Z                        | 2 – SBTL                 |
| lime             | 2                | X2             | Х                        | 202 – SBTL               |
|                  |                  | Z2             | Z                        | 202 – SBTL               |
|                  |                  | Х              | Х                        | 3 – SBTL                 |
|                  |                  | Z              | Z                        | 3 – SBTL                 |
| All PLU          | 3                | X2             | Х                        | 203 – SBTL               |
|                  |                  | Z2             | Z                        | 203 – SBTL               |
|                  |                  | Х              | Х                        | 4 – SBTL                 |
|                  |                  | Z              | Z                        | 4 – SBTL                 |
| All Clerk        | 4                | X2             | Х                        | 204 – SBTL               |
|                  |                  | Z2             | Z                        | 204 – SBTL               |
|                  |                  | Х              | Х                        | 5 – SBTL                 |
|                  | _                | Z              | Z                        | 5 – SBTL                 |
| Group            | 5                | X2             | Х                        | 205 – SBTL               |
|                  |                  | Z2             | Z                        | 205 – SBTL               |
|                  |                  | Х              | Х                        | 6 – SBTL                 |
| All Stock        | 6                | Z              | Z                        | 6 – SBTL                 |
|                  |                  | Х              | Х                        | 7 – SBTL                 |
|                  | 7                | Z              | Z                        | 7 – SBTL                 |
| Void             |                  | X2             | Z1                       | 207 – SBTL               |
|                  |                  | Z2             | Z2                       | 207 – SBTL               |
|                  |                  | X2             | Х                        | 208 – SBTL               |
| Daily Sales      | 8                | Z2             | Z                        | 208 – SBTL               |
| Individual Clerk | 9                | Х              | Х                        | 9-SBTL-#-CLERK-#-CLERK   |
| Report           |                  | X2             | х                        | 209-SBTL-#-CLERK-#-CLERK |
|                  |                  | Х              | Х                        | 10 – SBTL                |
|                  |                  | Z              | Z                        | 10 – SBTL                |
| Mix and Match    | 10               | X2             | X2                       | 210 – SBTL               |
|                  |                  | Z2             | Z2                       | 210 – SBTL               |
|                  |                  | х              | Х                        | 11 – SBTL                |
| Open Table       | 11               | z              | Z                        | 11 – SBTL                |
|                  |                  | х              | Х                        | 12 – SBTL                |
| _                |                  | z              | Z                        | 12 – SBTL                |
| Training         | 12               | X2             | X2                       | 212 – SBTL               |
|                  |                  | Z2             | Z2                       | 212 – SBTL               |
| From/To PLU      | 13               | х              | Х                        |                          |

|               |    | X2 | X2 | 13-SBTL XXXX – PLU – XXXX – PLU<br>213-SBTL XXXX – PLU – XXXX – PLU |
|---------------|----|----|----|---------------------------------------------------------------------|
| From/To Stock | 14 | Х  | Х  | 14-SBTL XXXX –PLU – XXXX – PLU                                      |
| Minimum Stock | 15 | Х  | Х  | 16 – SBTL                                                           |
| Drawer Total  | 16 | Х  | Х  | 111-SBTL                                                            |